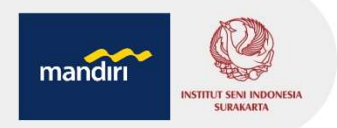

## **CARA PEMBAYARAN TAGIHAN** (PENDAFTARAN MABA, UKT, SPI, SEMESTER ANTARA) **Kantor Cabang** Mandiri ATM Mandiri Online 3 2 Mandiri .... mandırı Buat Pembayaran Baru atm atm tunai Rp 50.000 mand 2

😭 @InstitutSeniIndonesiaSka 🞯 @isi\_surakarta 💟 @isi\_surakarta 🖸 ISI Surakarta Official 🞯 www.isi-ska.ac.id | Jl. Ki Hadjar Dewantara 19 Surakarta 57126 | Telp. (0271) 647658 | Fax. (0271) 646175 | Email. d irect@isi-ska.ac.id

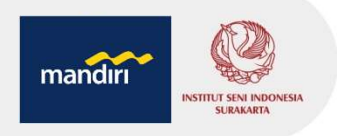

## Mandiri ATM

- Pilih menu BAYAR/BELI, kemudian pilih PENDIDIKAN
- Masukkan kode perusahaan/institusi : 10151
- Masukkan No Pendaftaran / Kode Bayar / Virtual Account
- Tekan tombol BENAR
- Layar menampilkan No Pendaftaran, Nama, Keterangan dan Tagihan kemudian tekan "1" jika telah sesuai.
- Tekan YA untuk melakukan pembayaran
- Secara otomatis resi ATM akan tercetak dan agar disimpan sebagai bukti pembayaran yang sah.

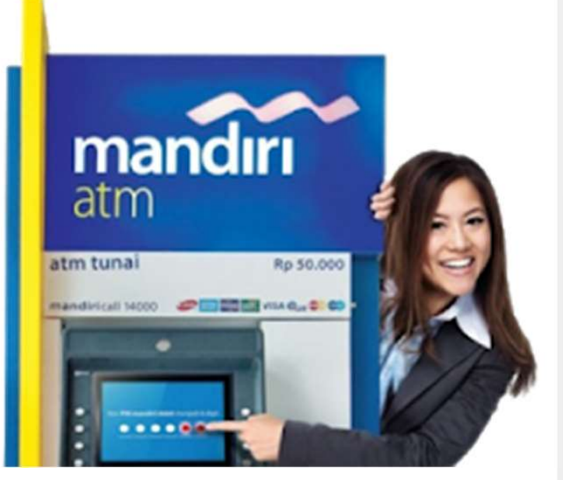

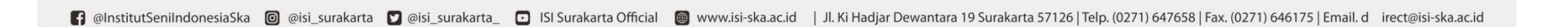

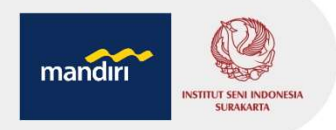

## Mandiri Online (apps / web)

- Akses ke website Bank Mandiri www.bankmandiri.co.id
- Pada halaman kanan atas pilih link **Mandiri Online**, kemudian klik **Login**.
- Atau download aplikasi mandiri online dari Playstore/Appstore
- Masukkan User dan PIN kemudian klik Masuk
- Pada menu utama, Pilih menu PEMBAYARAN kemudian pilih menu PENDIDIKAN
- Pilih rekening pembayaran, pilih penyedia jasa ISI SURAKARTA
- Masukkan Nomor Pendaftaran / Kode Bayar / Virtual Account kemudian klik lanjutkan, layar akan menampilkan NIM, Nama, Keterangan dan Tagihan, Pilih dan Klik Tagihan yang dibayar, kemudian pilih LANJUTKAN
- Masukkan Challenge Number yang diperoleh dari SMS OTP di HP ke Token, kemudian Respon Number yang diperoleh dimasukkan ke Mandiri Online dan tekan KIRIM
- Atau MPIN jika menggunakan mandiri online app
- Hasil transaksi dapat disimpan dan dicetak sebagai bukti pembayaran yang sah.

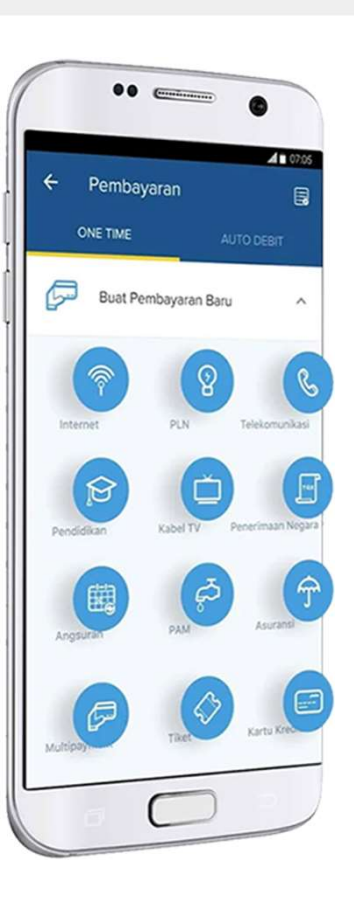

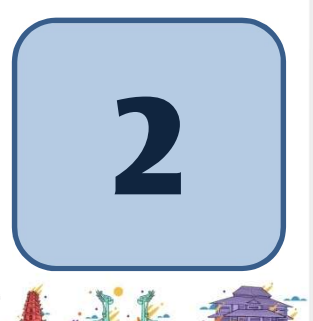

f @InstitutSeniIndonesiaSka 🞯 @isi\_surakarta 💟 @isi\_surakarta\_ 🖸 ISI Surakarta Official 🕘 www.isi-ska.ac.id 🛛 JI. Ki Hadjar Dewantara 19 Surakarta 57126 | Telp. (0271) 647658 | Fax. (0271) 646175 | Email. d irect@isi-ska.ac.id

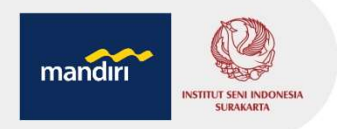

## Kantor Cabang Mandiri (Teller)

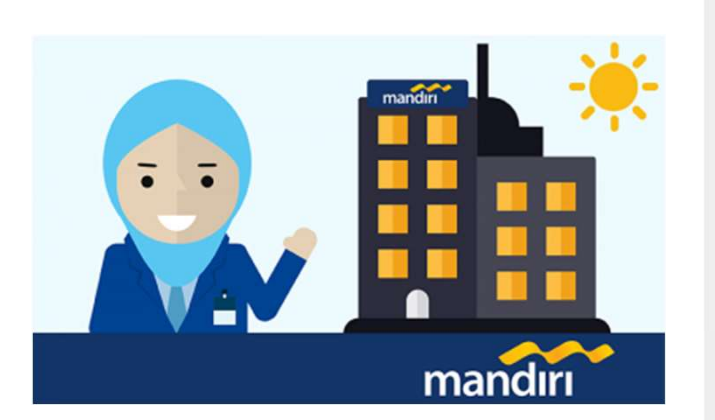

- Datang ke Kantor Cabang Bank Mandiri terdekat, infokan ke petugas bahwa akan melakukan pembayaran kuliah ISI SURAKARTA – 10151
- Nasabah mengisi form Multi Payment dengan lengkap sbb
  - Nama Perusahaan Penyedia: ISI SURAKARTANo. Pelanggan/No. MVA: isi dengan No Pendaftaran / Kode Bayar / VANama Mahasiswa Alamat: Nama dan AlamatTujuan Transaksi: Pembayaran KuliahJumlah dan Terbilang: Sesuai tagihan
- Pembayaran dapat menggunakan Uang Tunai / Debet Rekening / Cek Mandiri
- Menyerahkan slip dan menginformasikan kepada Teller untuk pembayaran mandiri ISI SURAKARTA dengan kode Bill Payment – 10151
- Teller akan menginformasikan Nomor Pendaftaran / Kode Bayar / Virtual Account, Nama, Keterangan dan Tagihan.
- Sebagai Bukti pembayaran, Nasabah menerima slip dan advis yang telah di validasi

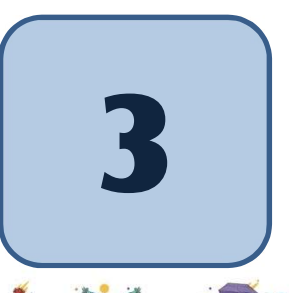

f @InstitutSeniIndonesiaSka 🞯 @isi\_surakarta 💟 @isi\_surakarta 🖸 ISI Surakarta Official 👜 www.isi-ska.ac.id 🛛 JI. Ki Hadjar Dewantara 19 Surakarta 57126 | Telp. (0271) 647658 | Fax. (0271) 646175 | Email. d irect@isi-ska.ac.id